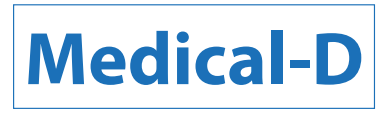

## REprogramming of D-mode, F-mode and SMILE-mode

In some situations, the programmed D-mode and SMILE-mode may be lost, for example when this camera is not used for longer time or when batteries are not charged timely. The steps below enable you to RE-programm the Dial Mode. KEEP THIS CARD WELL ARCHIVED. For regular functions on this camera see also the digital instruction manual of SONY;

You can download it via this link: http://rd1.sony.net/help/dsc/1815/h\_zz

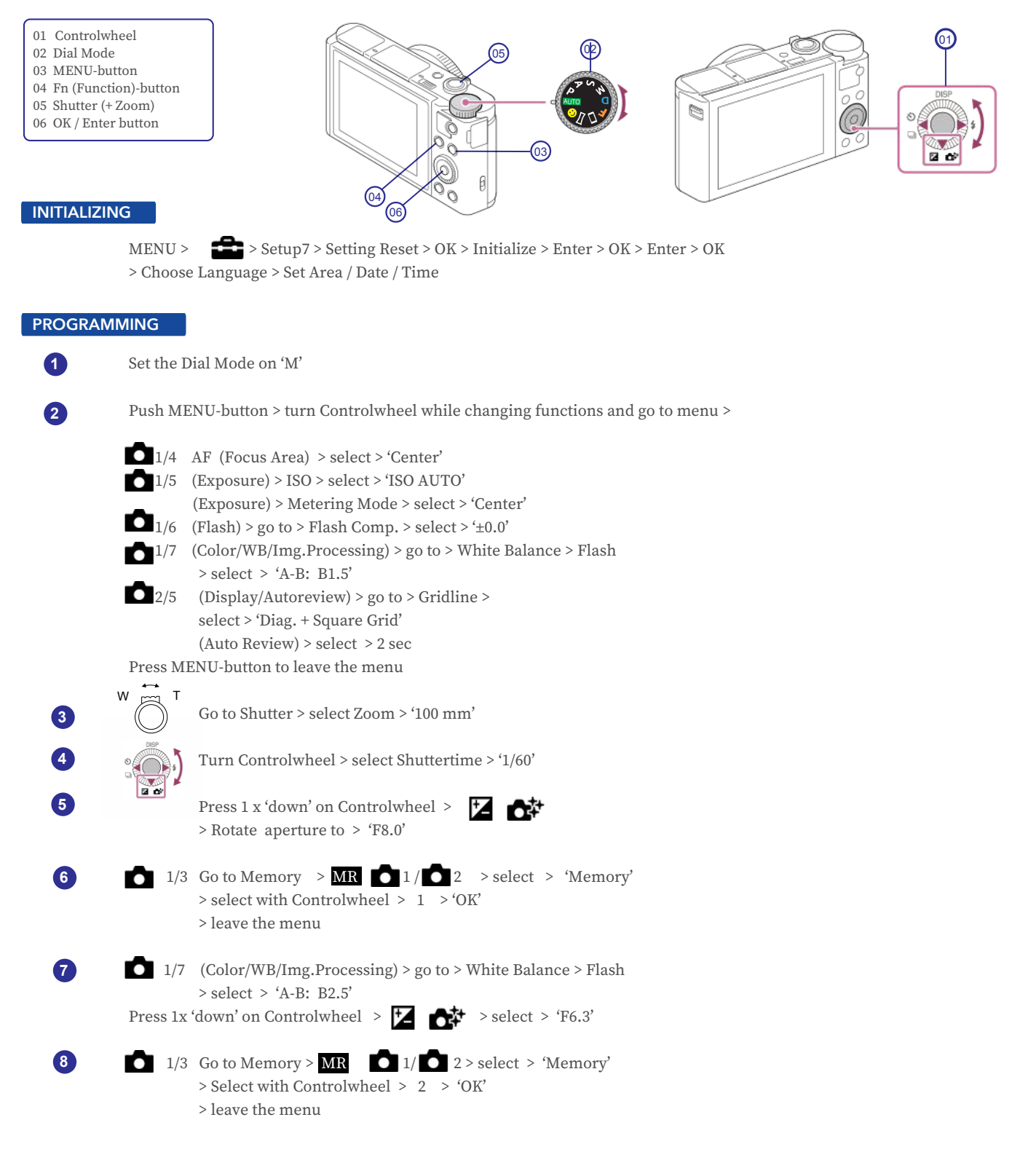

Medical-D is a registered Trademark The Medical-D camera is designed & produced by DHM-dental B.V.

DHM-dental B.V. Simon Stevinweg 48 6827 BT ARNHEM Netherlands

MDR:2017/745 CE

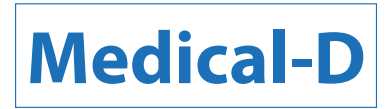

## HERprogrammeren van D-mode, F-mode en SMILE-mode

Er zijn situaties waarbij de voorgeprogrammeerde D-mode en SMILE-mode verloren kan gaan, bijvoorbeeld wanneer deze camera langere tijd niet is gebruikt of de batterijen niet op tijd geladen worden. Met de hieronder vermelde stappen kunt u de Dial Mode (Functiekeuzeknop) HER-programmeren. BEWAAR DEZE KAART GOED. Voor de regulieren functies van deze camera raadpleegt u de digitale instructies van SONY; deze kunt u downloaden via de volgende link: <u>http://rd1.sony.net/help/dsc/1815/h\_zz</u>

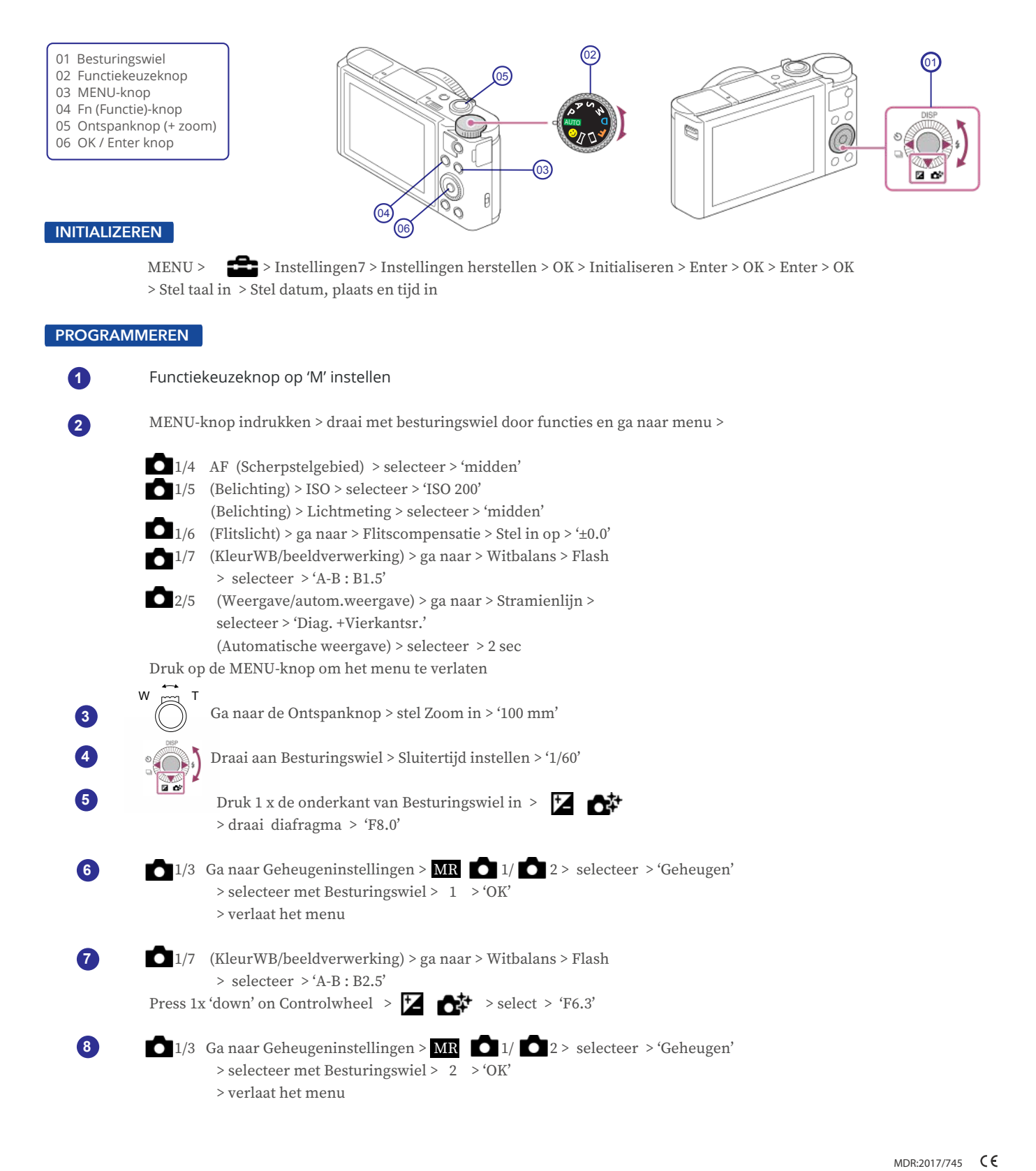

Medical-D is a registered Trademark The Medical-D camera is designed & produced by DHM-dental B.V.

DHM-dental B.V. Simon Stevinweg 48 6827 BT ARNHEM Nederland